## 【申請のアカウント作成について】(初回のみ)

「ふくおか電子申請サービス」のサイトでアカウントを作成してから申請 をしてください。

https://shinsei.pref.fukuoka.lg.jp/SdsJuminWeb/JuminLgSelect

| ※ ふくおか電子<br><sup>福岡県と県内の市町村(-部を除く)への申請や</sup>                                   | 申請サービス<br><sup>申請用紙のダウンロードを行うことができます。</sup> |               |
|---------------------------------------------------------------------------------|---------------------------------------------|---------------|
| <ul> <li>         初めてご利用する方      </li> <li>         初めて利用する方へ 日     </li> </ul> | 申請先の選択(トップページ) 手続の選択 手続案内 申請書入力<br>お知らせ     | <i>р</i> Јур  |
| ▶ <u>動作環境</u> □                                                                 | 2024年01月18日システム管理者                          |               |
| ▶ <u>利用上の注意</u> <sup>10</sup><br>▶ <u>よくあるご質問</u> <sup>12</sup>                 | 1/13 2.0038日11億工中時、ハケンスペン1億00になる日間          | ▶ [お知らせ]をすべて  |
|                                                                                 | 申請先の選択                                      |               |
| 操作<br>体験<br>操作シミュレーション                                                          | 下の一覧から申請先を選んで、クリックしてください。<br><b>都道府県</b>    |               |
| 電子申請による申請書人力・送信<br>を擬似的に体験できます。                                                 | ▶ 福岡県                                       |               |
|                                                                                 | あ→飯塚市 →大木町 →大任町                             | ▶ 岡 <u>垣町</u> |

ふくおか電子申請サービスのトップページから、右上の「利用者登録はこ ちら」をクリックしてください。

|                                  |    | <その他の手続をご利用する際の利用者登録>                                                                                                    |
|----------------------------------|----|----------------------------------------------------------------------------------------------------|
| 基本情報                             |    |                                                                                                    |
| 個人/法人区分                          | 必須 | どちらかを必ず選んでください。<br>個人を <del>選択した場合に</del> は「個人の場合の情報」欄が入力可能となり、法人を選択した場合には「法人の場合の情報欄」が入力可能となります。<br>〇 個人            ● 個人         ● 法人 |
| お名前<br>(全角128文字以内)               | 必須 | ログイン後にページに表示される名前(ニックネーム)です<br>朝倉市役所 介護サービス課                                                                                          |
| メールアドレス<br>(半角256文字以内)           | 必須 | 例) abcdef@ddd.or.jp<br>kaigo-sikaku@city.asakura.lg.jp                                                                                |
| メールアドレス再入力<br>(半角256文字以内)        | 必須 | 例) abcdef@ddd.or.jp<br>kaigo-sikaku@city.asakura.lg.jp                                                                                |
| パスワード<br>(半角英数記号8文字以上127文字以内)    | 必須 | 利用開始時にこのパスワードが必要となりますので、控えておいてください。                                                                                                   |
| パスワード再入力<br>(半角英数記号8文字以上127文字以内) | 必須 |                                                                                                    |
| 郵便番号<br>(半角3桁-半角4桁)              | 任意 | 7桁の番号を、半角数字で3桁-4桁に分けて入力してください<br>                                                                                                    |
| 住所<br>(全角500文字以内)                | 任意 |                                                                                                    |
| 日本語なの他却                          |    | 「上部に戻                                                                                                    |

| (の場合の情報                       |    |                            |
|-------------------------------|----|----------------------------|
| (全角150文字以内)                   | 任意 | 朝倉市役所 介護サービス課              |
| 企業名や団体の名称(カナ)<br>(全角カナ40文字以内) | 任意 | アサクラシャクショ カイゴサービスカ         |
| 代表者名(漢字)<br>(全角128文字以内)       | 任意 |                            |
| 代表者名(カナ)<br>(全角カナ128文字以内)     | 任意 |                            |
| 代表者の役職名<br>(全角40文字以内)         | 任意 |                            |
| 部署名<br>(全角64文字以内)             | 任意 |                            |
| 電話番号                          | 任意 | 例)0000-000<br>0946-22-1111 |
| FAX番号                         | 任意 | Ø)) 0000-000-0000          |
| 担当者名(漢字)<br>(全角128文字以内)       | 任意 |                            |
| 担当者名(カナ)<br>(全角カナ128文字以内)     | 任意 |                            |
|                               |    | 个上部に同                      |
|                               |    | 次 へ                        |

| 企業や団体の名称(集字)       総合校所 介護サービス想         企業なや団体の名称(集字)       アサクラシヤクショ カイゴサービスカ         作業者名(集字)       (代表者の依頼名)         作業者名(加力)       (代表者の依頼名)         度装巻9       0946-22-1111         FAX器号       0946-22-1111         FAX器号       0946-22-1111         FAX器号       0946-22-1111         FAX器号       0946-22-1111         FAX器号       0946-22-1111         FAX器号       0946-22-1111         FAX器号       0946-22-1111         FAX器号       0946-22-1111         FAX器号       0946-22-1111         FAX器号       0946-22-1111         FAX器号       0946-22-1111         FAX器号       0946-22-1111         FAX器号       0946-22-1111         FAX器号       0946-22-1111         FAX電子       0946-22-1111         FAX電子       0946-22-1111         Caling String Strin | 法人の場合の情報       |                                                                                                    |        |
|----------------------------------------------------------------------------------------------------|----------------|----------------------------------------------------------------------------------------------------|--------|
| 企業名や団体の名称(カナ)       アサウラシヤウショ カイゴサービスカ         代表名(以字)       (代表名の役職名         修業名       (代表名の役職名         第署名       (日本)         夏瑟吾       0946-22-1111         FXX署号       0946-22-1111         FXX署号       (日本)         超当者名(以才)       (日本)         次の「利用規約に同意して登録する」」を押してください。       (上部に図る)         入力が終わったら、「利用規約に同意して登録する」を押してください。       (日本)                                                                                                    | 企業や団体の名称(漢字)   | 朝倉市役所 介護サービス課                                                                                                    |        |
| 代表者(項字)         代表者の役職名         第署名         電話番号       0946-22-1111         FX番号       0946-22-1111         FX番号       1815         Balistarch       1815         Societa       1815         Societa       1815         Societa       1815         Baliara       1919         Jungapica       1919         Libres       1919         Alphylica       1919         Societa       1919         Jungapica       1919         Jungapica       1919         Jungapica       1919         Junga                                                                                                    | 企業名や団体の名称(カナ)  | アサクラシヤクショ カイゴサービスカ                                                                                                    |        |
| 代表者の役集名          パス表句          第署名          電話香号       0946-22-1111         FXX番号          超当者名(旗字)          超当者名(加字)          出当者名(加字)          水の「利用規約に同意して登録する」ボタッを押して利用者登録するとにより、<br>本のない利用規約に同意して登録する」を押してください。         入力が終わったら、「利用規約に同意して登録する」を押してください。                                                                                                    | 代表者名(漢字)       |                                                                                                    |        |
| 代表者の役親名       6         第署名       6         電話番号       0946-22-1111         FXX番号       6         超当者名(旗宇)       1         超当者名(旗宇)       1         送回第第に同意して登録する」、ためには別用規約に同意して登録する」を押してください。       1         入力が終わったら、「利用規約に同意して登録する」を押してください。       1                                                                                                    | 代表者名(カナ)       |                                                                                                    |        |
| 部署名       0946-22-1111         FAX器号       0946-22-1111         FAX器号       1111         FAX器号       1111         MUNARS       1111         Scolf和用規約に同意して登録する」が少を押してくたさい。       1111         Applie       1111         FAX器号       1111         MUNARS       Scolf和用規約に同意して登録する」を押してください。         Applie       1111         Applie       11111         Applie       1111         Applie       11111         Applie       11111         Applie       11111         Applie       11111         Applie       11111         Applie       11111         <                                                                                                    | 代表者の役職名        |                                                                                                    | 2      |
| 電話番号       0946-22-1111         FAX番号       1         11当者名(陳字)       1         11当者名(カナ)       メの「利用規約に同意して登録する」ボタンを押して利用者登録することにおり、<br>あなたは利用規約に同意したのとみなされます。<br>ご登録前には、利用規約をよくお読みください。<br>利用規約に同意して登録する」       クリック         1       1         1       クリック         1       利用規約に同意して登録する」         2       1         1       1                                                                                                    | 部署名            |                                                                                                    | đ      |
| FXX番号         担当者名(課字)         担当者名(次字)         担当者名(功力)         次の「利用規約に同意して登録する」ボタンを押して利用者登録することにより、<br>あなたは利用規約に同意して登録する」         入力が終わったら、「利用規約に同意して登録する」を押してください。                                                                                                    | 電話番号           | 0946-22-1111                                                                                                    | 困り     |
|                                                                                                    | FAX番号          |                                                                                                    | の<br>場 |
| 指当者名(カナ)       次の「利用規約に同意して登録する」ボタンを押して利用者登録することにより、       あなたは利用規約に同意したのとみなされます。       ご登録前には、利用規約をよくお読みください。       利用規約に同意して登録する」       入力が終わったら、「利用規約に同意して登録する」を押してください。                                                                                                    | 担当者名(漢字)       |                                                                                                    | 合は     |
| xの「利用規約に同意して登録する」ボタンを押して利用者登録することにより、<br>あなたは利用規約に同意したものとみなされます。<br>ご登録前には、利用規約をよくお読みください。<br>利用規約に同意して登録する」を押してください。<br>入力が終わったら、「利用規約に同意して登録する」を押してください。                                                                                                    | 担当者名(カナ)       |                                                                                                    | ž      |
|                                                                                                    |                | 次の「利用規約に同意して登録する」ボタンを押して利用者登録することにより、<br>あなたは <u>利用規約</u> に同意したものとみなされます。<br>ご登録前には、 <u>利用規約</u> をよくお読みください。<br>利用規約に同意して登録する | いに戻る   |
| 入力が終わったら、「利用規約に同意して登録する」を押してください。                                                                                                    |                |                                                                                                    |        |
|                                                                                                    | <u> </u>       | ら 「利田規約に同音」て登録する」を押してください                                                                                                    |        |
|                                                                                                    | ノマノゴ バーボイン ノイこ |                                                                                                    | 0      |

| ) x−.µeµi                                                                                                    |                                                                                                    |
|----------------------------------------------------------------------------------------------------|----------------------------------------------------------------------------------------------------|
| 送信者                                                                                                    | ふべわか電子申請サービス 〈no-repl/@pref.fukuoka.lg.jp〉                                                                                  |
| 受信者                                                                                                    | kaipo-skalu@city.asakura.lk.jp. Gaipo-skalu@city.asakura.lk.jp.>                                                            |
| 受信日                                                                                                    | 2024/01/31 19:02:50                                                                                                    |
| 送信日                                                                                                    | 2024/01/31 19:02:40                                                                                                    |
| 件名                                                                                                    | 【利用审义】利用者印第行と確認処理用URLの表知らせ                                                                                                  |
| このスペールにに<br>にご言いした。<br>このたいなえ<br>あちかじめこ<br>このたいなえ<br>利用者<br>電話<br>に<br>がたのは、<br>のしたので、<br>のよう<br>、<br>ののよう<br>、<br>のしたので、<br>のよう<br>、<br>のしたので、<br>のよう<br>、<br>のしたので、<br>のよう<br>、<br>のしたので、<br>のよう<br>、<br>のしたので、<br>のよう<br>、<br>のしたので、<br>のよう<br>、<br>のたいで<br>したで<br>に<br>のたい<br>の<br>たい<br>の<br>たい<br>の<br>たい<br>に<br>の<br>たい<br>に<br>の<br>う<br>か<br>に<br>例用者<br>電器時約<br>い<br>に<br>の<br>の<br>で<br>の<br>の<br>で<br>の<br>の<br>に<br>の<br>、<br>の<br>に<br>の<br>の<br>の<br>の<br>に<br>の<br>の<br>に<br>の<br>に<br>の<br>の<br>の<br>の | INA(本約電子申請サービス」         だいたお客様のアドレスにお送りしています。         活動(やおせいただいても、お客ズができませんので         ···································· |
|                                                                                                    | ヘッダ表示 印刷 閉じる                                                                                                    |
| <b>)</b> 発行<br>己録を                                                                                                    |                                                                                                    |

| ふくおか電子申<br>国象と県内の市町村(一部を除く)への申請や申請 | <b>請サービス</b><br><sup>用紙のダウンロードを行うことができます。</sup> |                                       | 子申請サービス<br><sup>議や申請用紙のダウンロードを行うことができます。</sup> |
|------------------------------------|-------------------------------------------------|---------------------------------------|------------------------------------------------|
| 確認処理(利用者ID)                        |                                                 | 確認処理の実行(利用者)                          | iD)                                            |
| •利用者IDとパスワードを入力し、【次へ】をク            | リックしてください。                                      | <ul> <li>確認処理を行います。【実行】をクリ</li> </ul> | リックしてください。                                     |
| 利用者ID<br>(半角英数字8桁)                 | S6DHA6QB                                        | 利用者ID                                 | S6DHA6QB                                       |
| パスワード<br>(半角英数記号6文字以上127文字以内)      |                                                 | パスワード                                 | •••••                                          |
|                                    | * ^                                             |                                       | 実 行                                            |
|                                    | て画面を閉じます。                                       | - 戻_る_                                |                                                |